## How to record Fitbit steps in the steps log (7 steps)

- 1. Log into the Step to it website
- 2. Navigate to the Log your steps page
- 3. Click the **Import fitbit steps** tab

| Log steps Import fitbit steps |  |  |  |  |  |  |
|-------------------------------|--|--|--|--|--|--|
| Log your steps                |  |  |  |  |  |  |
| Your steps                    |  |  |  |  |  |  |
|                               |  |  |  |  |  |  |
| or, log by activity:          |  |  |  |  |  |  |
| Select activity 🗸             |  |  |  |  |  |  |
| Hours: Minutes:               |  |  |  |  |  |  |
| Submit                        |  |  |  |  |  |  |
| Logged today:                 |  |  |  |  |  |  |

4. Click the **Connect your Fitbit account** button — you will be redirected to the Fitbit website.

## Import Fitbit steps

Authorize Fitbit to import steps to this site.

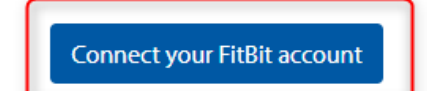

5. Log in using your Fitbit account.

|               | # fitbit             |
|---------------|----------------------|
|               | Sign In              |
| EMAIL ADDRESS |                      |
|               |                      |
| PASSWORD      |                      |
|               |                      |
| Keep me logg  | ed in                |
|               | Forgot your password |
| (             | SIGN IN              |
|               | 523                  |

6. Allow the Step to it website access to grab the activity and exercise information from your profile.

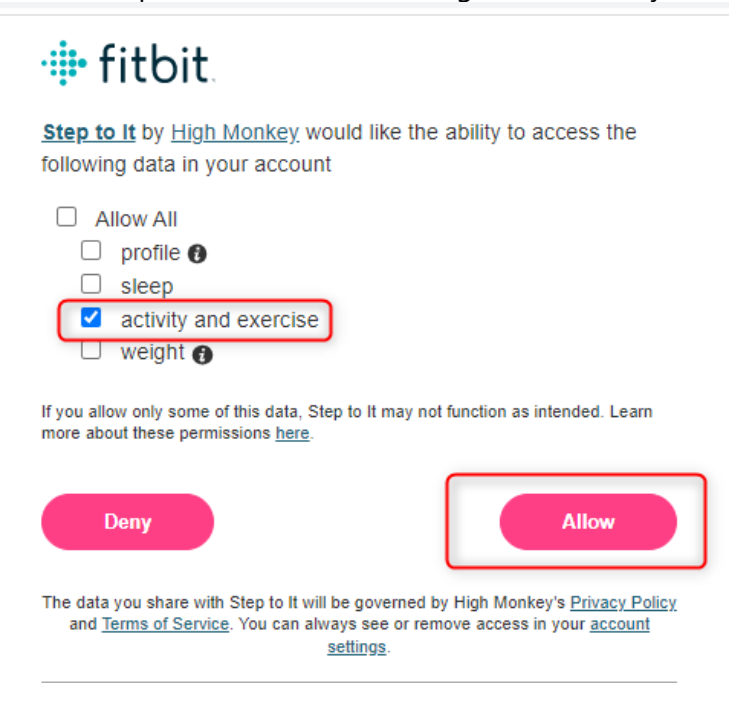

7. You will be redirected back to the Step to it website where you can now see your Fitbit steps listed by day on the **Log your steps** page. Under the **Import fitbit steps** tab, click **Log this entry** next to the corresponding date you want to import. You will be able to view your logged Fitbit steps by clicking on the **Log your steps tab** and selecting the date from the day selector at the top of the page.

| <                    | Mon<br>08<br>489<br>steps steps | Wed Th<br>10 1<br>0 0<br>steps step | Fri<br>12<br>0<br>steps | Sat<br>13<br>0<br>steps | Sun<br>14<br>0<br>steps | > |  |  |
|----------------------|---------------------------------|-------------------------------------|-------------------------|-------------------------|-------------------------|---|--|--|
|                      | Total for t                     | oday: 4                             | 489                     | steps                   |                         |   |  |  |
| Log steps            | mport fitbit steps              |                                     |                         |                         |                         |   |  |  |
| Log your steps       |                                 |                                     |                         |                         |                         |   |  |  |
| Your steps           |                                 |                                     |                         |                         |                         |   |  |  |
|                      |                                 |                                     |                         |                         |                         |   |  |  |
| or, log by activity: |                                 |                                     |                         |                         |                         |   |  |  |
| Select activity 🗸    |                                 |                                     |                         |                         |                         |   |  |  |
| Hours:               |                                 | N                                   | inutes:                 |                         |                         |   |  |  |
| Submit               |                                 |                                     |                         |                         |                         |   |  |  |
| Logged today:        |                                 |                                     |                         |                         |                         |   |  |  |
| Date                 | Amount                          |                                     | Туре                    |                         |                         |   |  |  |
| 05-08-2023           | 4489                            |                                     | Steps (Fitbi<br>import) | t                       | Delet                   | e |  |  |